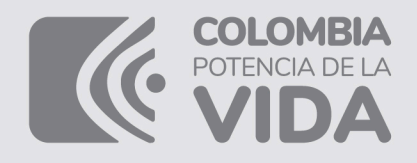

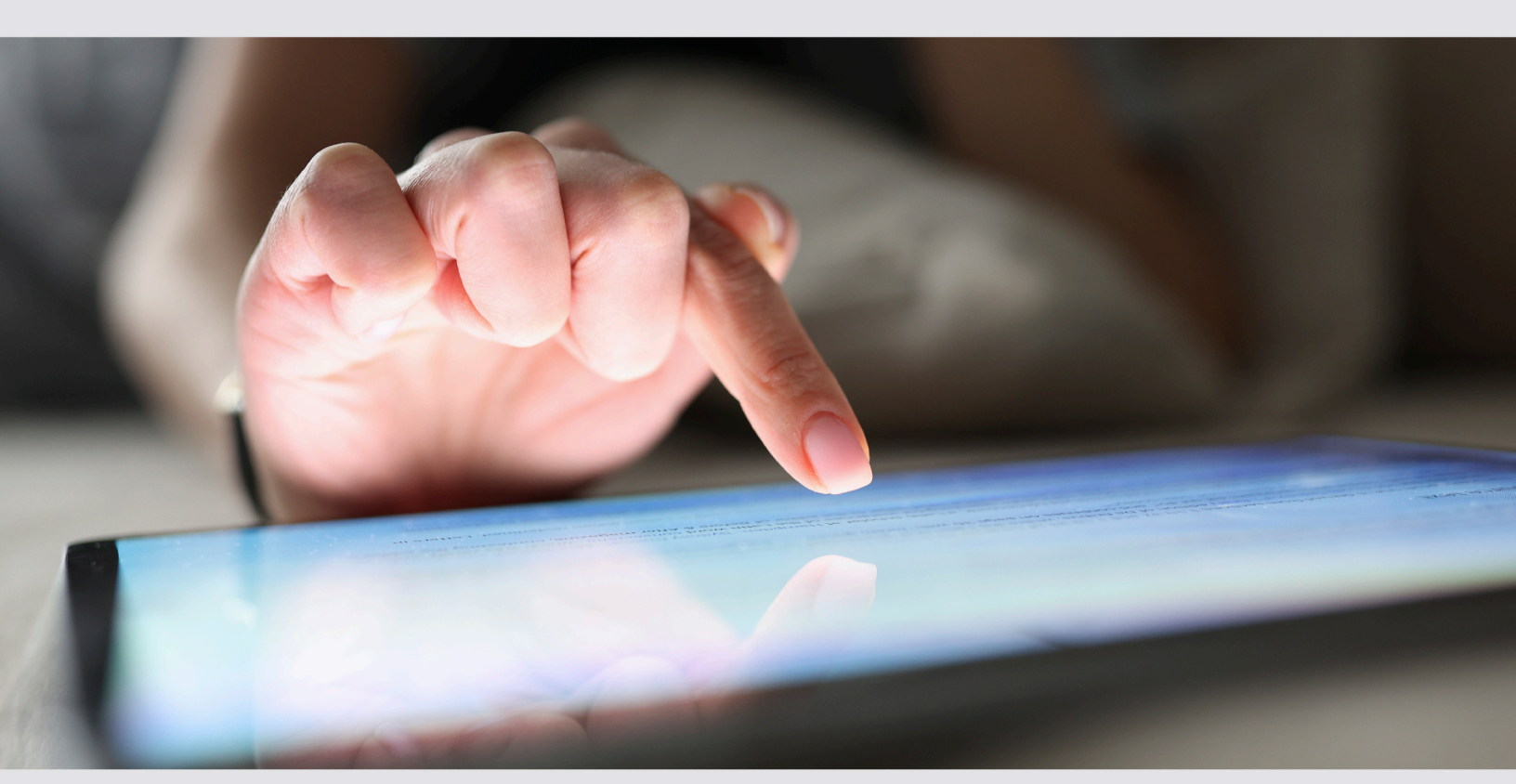

### PASO A PASO Inscripción en línea RUT

# DIAN

### PASO A PASO INSCRIPCIÓN EN LÍNEA RUT

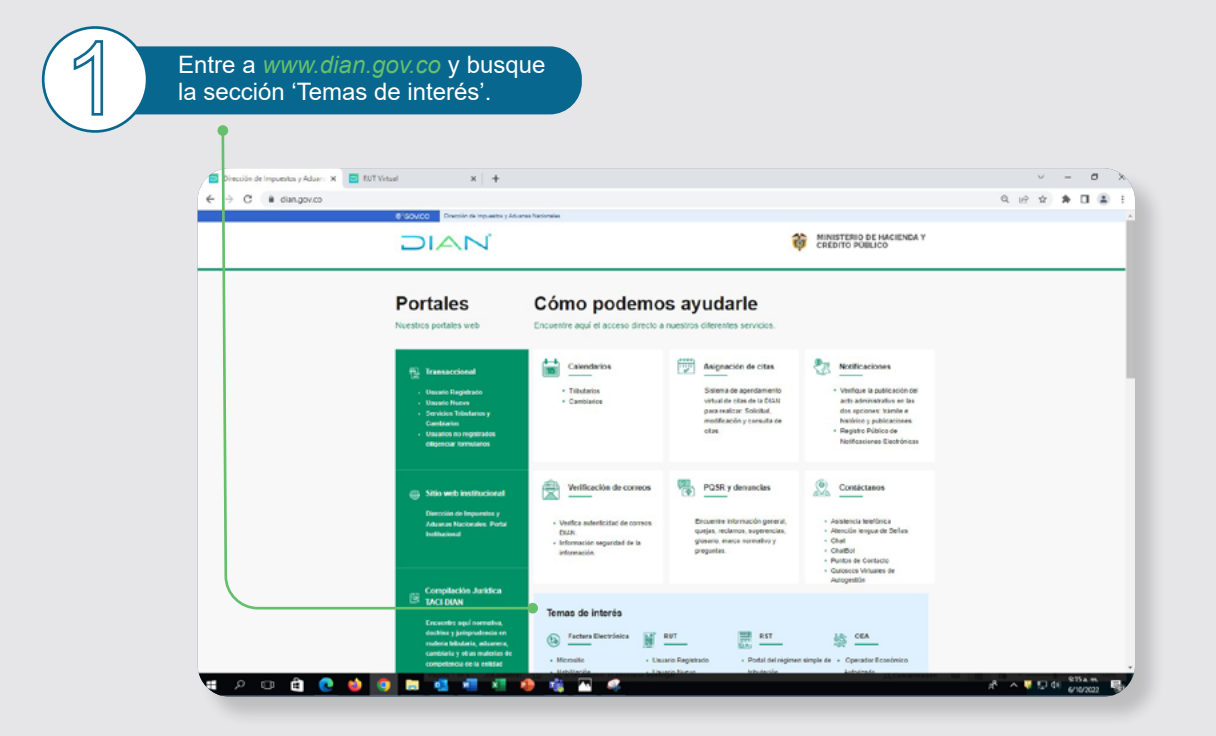

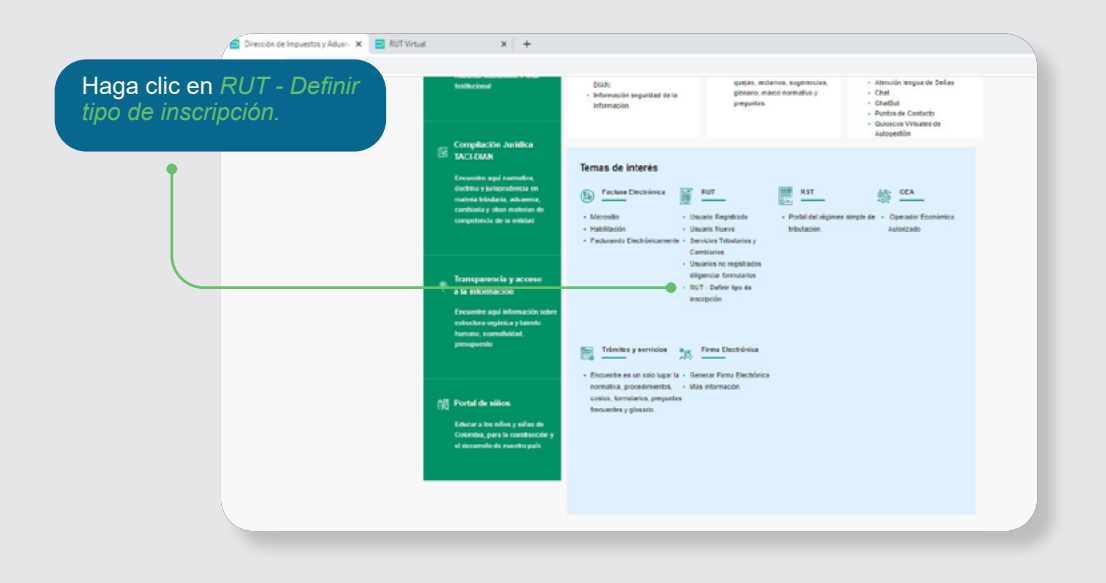

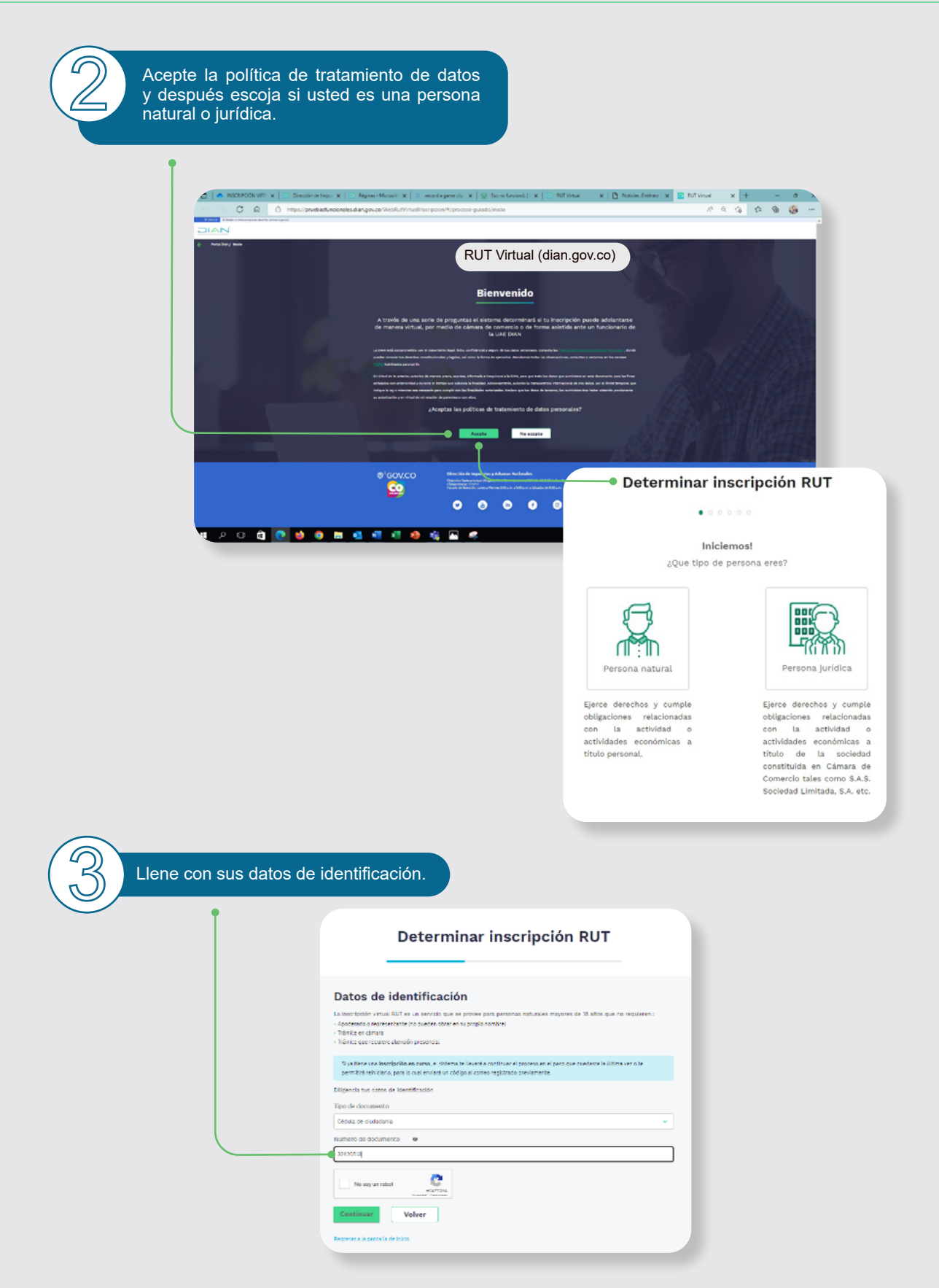

| Escoja cuáles son las necesidades por las que se está inscribiendo en el en el RL                                                                                                    | т                                                                                                    |
|----------------------------------------------------------------------------------------------------|----------------------------------------------------------------------------------------------------|
| Detern                                                                                                    | ninar inscripción RUT                                                                                                    |
|                                                                                                    |                                                                                                    |
| ● ¿Para qué necesitas                                                                                                    | inscribirte en el RUT?                                                                                                    |
| Seleccione las opcienes que refiejan tu no                                                                                                    | cesidad de inscripción en el RUT                                                                                                    |
| Abny register statesconverto Pesiza activitad mercanti                                                                                                    |                                                                                                    |
| Declaración de renta 😐                                                                                                    |                                                                                                    |
| Contrato de prestación de servicios                                                                                                    |                                                                                                    |
| C Trabajador independiente o                                                                                                    |                                                                                                    |
| 💭 Azələrlədə 😦                                                                                                    |                                                                                                    |
| Representante Legal / Contactor / Revis                                                                                                    | or Fical.                                                                                                    |
| Régimen StriPLE de Tributeción                                                                                                    |                                                                                                    |
|                                                                                                    |                                                                                                    |
| Continue C                                                                                                    | Veloc                                                                                                    |
| Continuar                                                                                                    | voiver                                                                                                    |
| Beotestar a la cantalla de inicio                                                                                                    |                                                                                                    |
|                                                                                                    |                                                                                                    |
|                                                                                                    |                                                                                                    |
| electrónico en las casillas.<br>Determinar inscripción RUT                                                                                                    |                                                                                                    |
| Ingresa tu correo electrónico                                                                                                    |                                                                                                    |
| ungenesa en correo execuence que desesa registrar en tu HUT, ten en Cuenta que este será el medio utilizado para el envio<br>de comunicaciones y se verificara por medio de un <b>rádigo de verificación</b> , asegurate de tener acceso al mismo antes de<br>continuos. |                                                                                                    |
| Tu correo sená utilizado para el PUT. No podrá ser cambiado durante todo el proceso.                                                                                                    | Al hacer clic en 'Continuar' el sistema le enviará -a                                                                                                    |
| Comes electrónico                                                                                                    | ese correo- un código de verificación para seguir con el                                                                                                    |
| Digite correo electrônico en minisculas.                                                                                                    | proceso de inscripción.                                                                                                    |
| Confirmar Correo electrónico                                                                                                    |                                                                                                    |
| Contirme digitando nuevamente su correo exectrónico                                                                                                    |                                                                                                    |
| Continuar Velver                                                                                                    |                                                                                                    |
|                                                                                                    | Determinar inscripción RUT                                                                                                    |
| Revresar, a la cantalia de inicio                                                                                                    |                                                                                                    |
|                                                                                                    |                                                                                                    |
|                                                                                                    | Validación de cuenta                                                                                                    |
|                                                                                                    | Validación de cuenta                                                                                                    |
|                                                                                                    | Validación de cuenta<br>Ingresa el código de verificación que hemos envitado a tu correo<br>cianacianguice@geni.com<br>No he godión acceder a um correo, quiero editar mi correo                                                                                                    |
|                                                                                                    | Validación de cuenta<br>Ingresa et código de verificación que hemos enviado a tu correo<br>canadiarpulicoggenal com<br>No he podido acceder a mi correo, quiero <u>editar mi correo</u>                                                                                                    |
|                                                                                                    | Validación de cuenta<br>Ingresa et código de verificación que hemos enviado a tu correo<br>cianaciarpulco@gnal.com<br>No he podio acceder a mi correo, quiero <u>editar mi correo</u><br>Código de verificación                                                                                                    |
|                                                                                                    | Validación de cuenta     Ingress et código de verificación que hemos enviado a tu correo clanditarpuidos granicam     No he podido acceder a mi correo, quiero editar mi correo     Código de verificación     Ingress et código de verificación.                                                                                                    |
|                                                                                                    | Validación de cuenta     Ingress et córeto de verificación que hemos enviado a tu correo clavadeuridos de pueros dellar mi correo.     No he podido acceder a mi correo, quiero editar mi correo     Código de verificación     Ingress et código de verificación.     No he reclibido at código de verificación.     No he reclibido at código de verificación.                                                                                                    |
|                                                                                                    | Validación de cuenta     Ingress et cónigo de verificación que hemos enviado a tu correo canadarpuisograni, como a puero editar mi correo.     No he podido acceder a mi correo, quiero editar mi correo     Código de verificación     Ingress et código de verificación.     No he recibido at código de verificación.     No he recibido at código de verificación.     Verificación     Verificación |
|                                                                                                    | Validación de cuenta     Ingress et dorigo de verificación que hemos enviado a tu correo canadopueso gentarios     No he podido acceder a mi correo, quiero editar mi correo     Validar     Validar                                                                                                    |
|                                                                                                    | Validación de cuenta     Ingress et código de verificación que himos enviado a tu correo canadorante de participación de verificación     No he podido acceder a mi correo, quiero <u>editar mi correo</u> O Código de verificación     Ingress et código de verificación.     No he recibido et editorio.     Validar   Volver     Expresar la pantalía de inico                                                                                                    |

|                                                                 | Determina                                                               | ar <mark>inscripci</mark>                                                               | ón RUT                                                                                         |                                                                                                    |
|-----------------------------------------------------------------|-------------------------------------------------------------------------|-----------------------------------------------------------------------------------------|------------------------------------------------------------------------------------------------|----------------------------------------------------------------------------------------------------|
|                                                                 |                                                                         |                                                                                         |                                                                                                | _                                                                                                    |
| Adjunta la fotografia de tu<br>un tamaño mínimo de 320 p        | Adjun<br>tecumente de identificación (<br>ixeles de ancho y 240 pixeles | tar Document<br>(eriginal) en formato jog e .prg e<br>de alto. La Imagen debe ser ciaro | <b>OS</b><br>con una resolución minima de 3 megapi<br>a y debe estar separada entre cara froni | inces y<br>tot y care                                                                                                    |
| roversa.<br>Condiciones para adjun<br>dos (2) intentos de carga | ber cara reversa: Asegúrese c                                           | que la imagen sea nitida y que el                                                       | cócigo de berres este completo. Solo ta                                                        | anas                                                                                                    |
| g                                                               | ) ===:                                                                  | Cara reversa                                                                            | Adjuntar                                                                                       |                                                                                                    |
| 9                                                               | )==                                                                     | Cara frontal                                                                            | Adjuntar                                                                                       |                                                                                                    |
|                                                                 | Carbiner                                                                | Value                                                                                   | Ť                                                                                              | Adjuntar Documentos                                                                                                    |
| <u>Represar a la pantalla de Iri</u>                            |                                                                         |                                                                                         |                                                                                                | Adjunta la fotografia de tu documento de identificación (original) en formato ajos o, pog con<br>una resolución mínima de 3 megapixeles y un tamaño mínimo de 320 píxeles de ancho y 240<br>pixeles de alto. La imagen debe ser clara y debe estar separada entre cara frontal y cara<br>neversa. |
|                                                                 |                                                                         |                                                                                         | -                                                                                              | Condiciones para adjuntar cara reversa: Asegúrese que la imagen sea nítida y que el<br>código de barras este completo. Solo tienes des (2) intentos de carga.                                                                                                    |
|                                                                 |                                                                         |                                                                                         |                                                                                                | • Carlos Adjuntar                                                                                                    |

Si su cédula es de las nuevas, las fotos deben quedar así:

#### Adjuntar Documentos

Adjunta la fotografia de tu documento de identificación (original) en formato .jog o .png con una resolución minima de 3 megapixeles y un tamaño minimo de 320 pixeles de ancho y 240 pixeles de alto. La imagen debe ser clara y debe estar separada entre cara frontal y cara reversa.

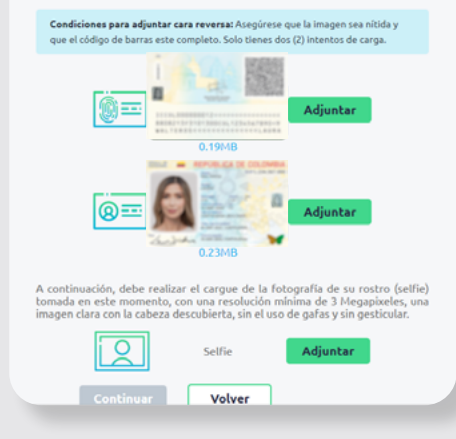

Cargue una foto de su cara donde se lo indica el sistema. Asegúrese de escoger el archivo correcto porque solo tiene dos intentos para hacerlo.

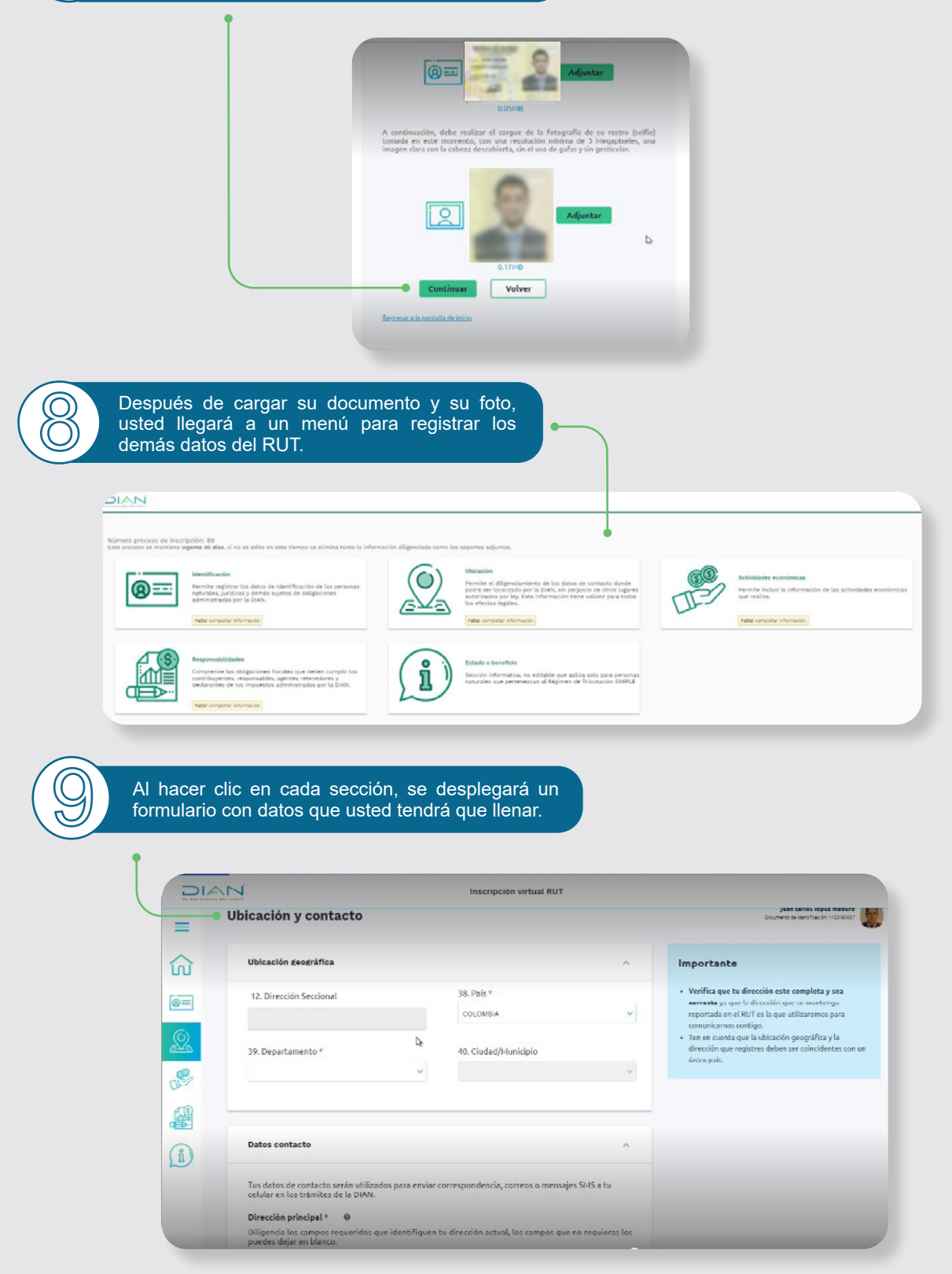

Una vez termine con cada una de las secciones, haga clic en 'formalizar'.

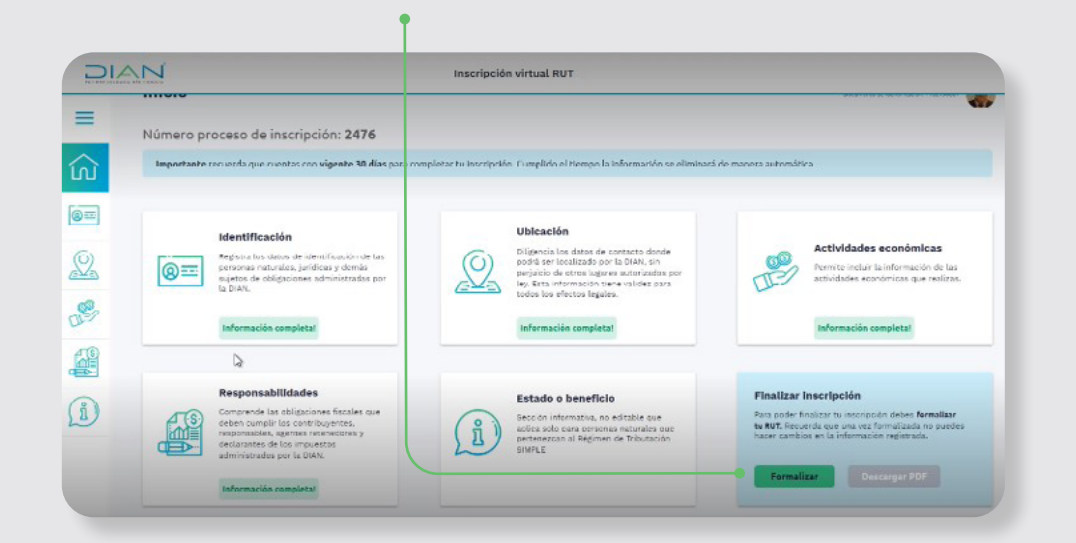

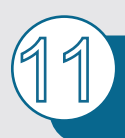

Al terminar, el sistema active el botón *Descargar PDF*<sup>2</sup> en caso de que quiera guardar una copia. De todos modos, la DIAN le enviará un correo con la notificación del trámite y su nuevo RUT adjunto.

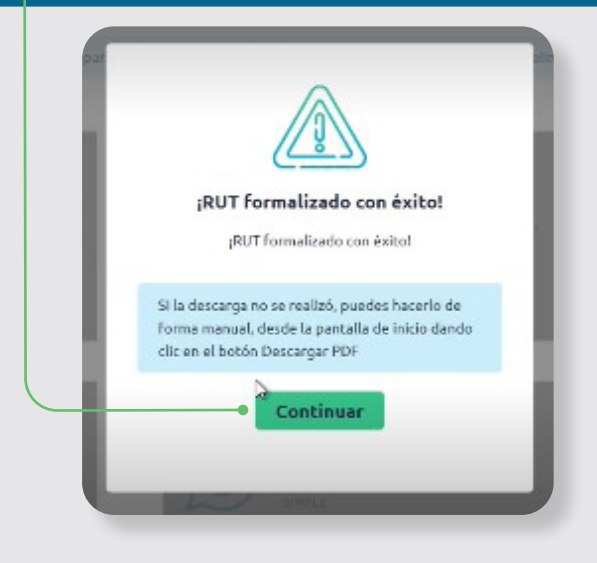

| lo puedes generar e | h el boton PDF.                                                                                                    |                                                                                                    |
|---------------------|----------------------------------------------------------------------------------------------------|----------------------------------------------------------------------------------------------------|
|                     | Ublcactón<br>Digensis los datos de contecto donde<br>podrá de tocalizado por la DIAN, sin<br>práctico de otocos tograre autorizados por<br>ley Esto información tiene validez para<br>todos los efectos legates.<br>Información completat | Actividades económicas<br>Permite incluir la información de las<br>actividades económicas: que resistas.                                                                          |
| 5                   | Estado o beneficio<br>Sección informativa, no editable que<br>acción ado para porisonas naturales que<br>pertenercon al Ségimen de Tributación<br>SIMPLE                                                                                  | Finalizar Inscripción<br>Para poder finalizar tu inscripción debes fermalizar<br>to RUT. Recorda que una vez formalizada no puedes<br>hazer cambios es la información registrada. |

Así mismo, la DIAN te enviará un correo con la notificación del trámite y en adjunto tu nuevo RUT.

|                                                                                                    | Turnalaris de Regilto (Into 116) | -                                   | 001            |
|----------------------------------------------------------------------------------------------------|----------------------------------|-------------------------------------|----------------|
| -•                                                                                                    |                                  |                                     |                |
| 1 Marc 1 March 1944 (17)                                                                                                    | A DESCRIPTION OF TAXABLE PARTY.  |                                     | a la fair anna |
| A CONTRACT OF A CONTRACT OF A |                                  |                                     | 1 3000         |
| The or                                                                                                    |                                  | 20                                  |                |
|                                                                                                    |                                  | 212                                 |                |
| A CONTRACTOR OF A CONTRACTOR OF A CONTRACTOR OF A CONTRACTOR OF A CONTRACTOR OF A CONTRACTOR OF A CONTRACTOR A CONTRACTOR | T ROMAN                          | 11                                  | 11100          |
|                                                                                                    |                                  |                                     | -, -           |
| an this do to                                                                                                    | <u>i i genne</u>                 |                                     |                |
|                                                                                                    |                                  |                                     |                |
|                                                                                                    |                                  |                                     |                |
|                                                                                                    |                                  | [                                   |                |
|                                                                                                    |                                  | terms interest of the second second | -              |
|                                                                                                    | -                                | the second second                   |                |

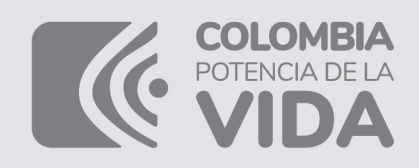

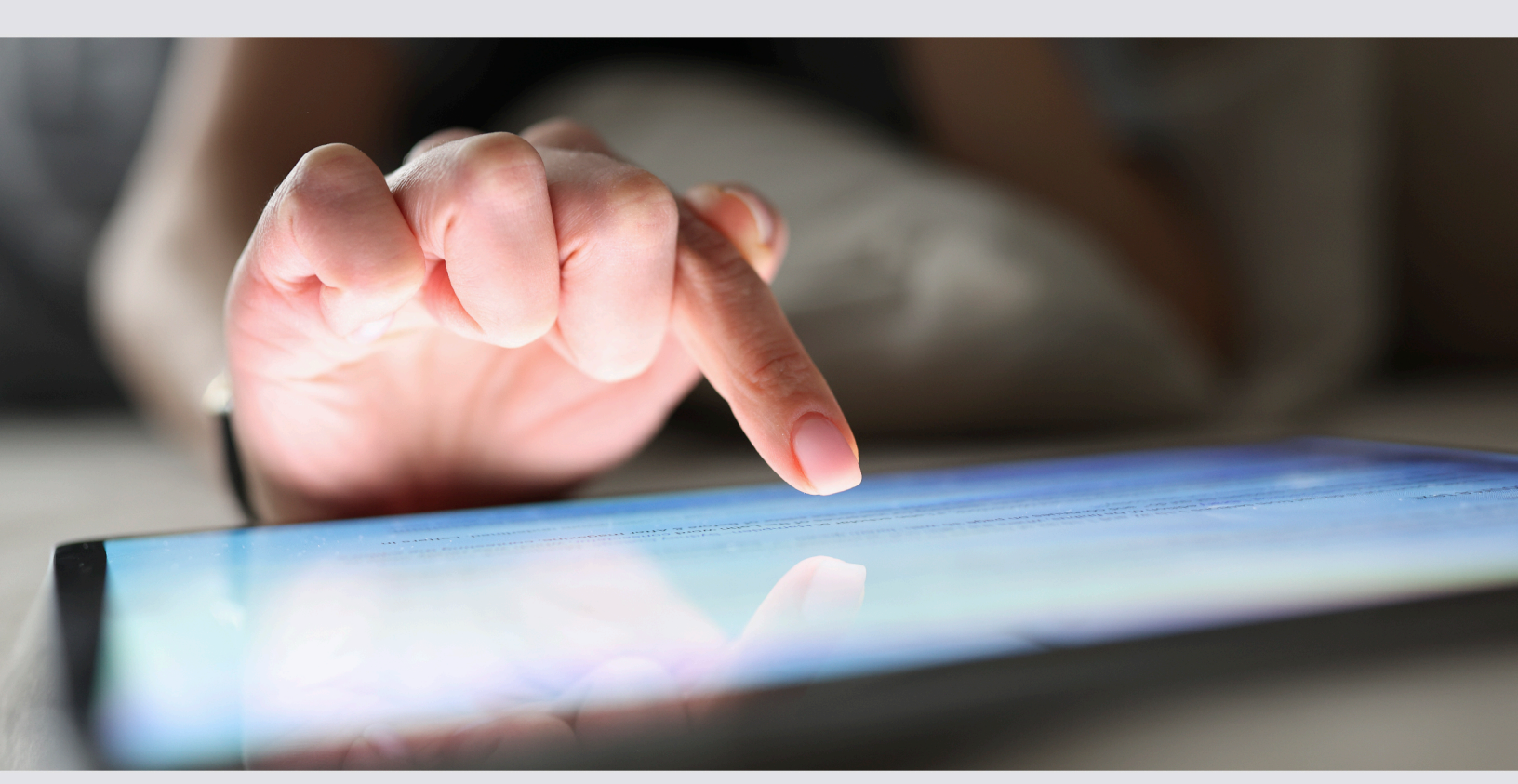

## PASO A PASO

### Inscripción en línea RUT

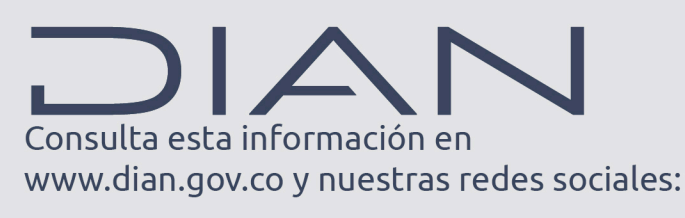

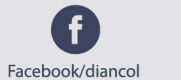

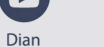

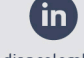

@DianColombia @diancolombia

U

diancolombia